## KARCHER

makes a difference

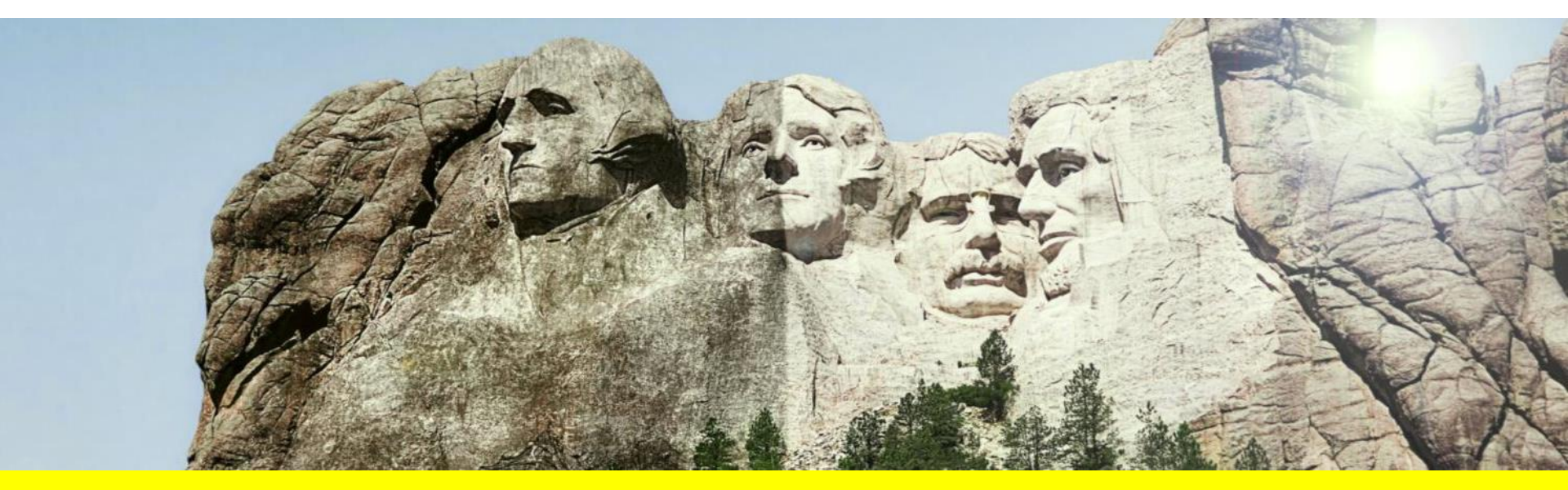

## **KÄRCHER WARRANTY**

Now available on Infonet

#### WARRANTY

#### Located in Service Menu:

- Warranty Policies
- Warranty Claim Form
- Warranty Claim History

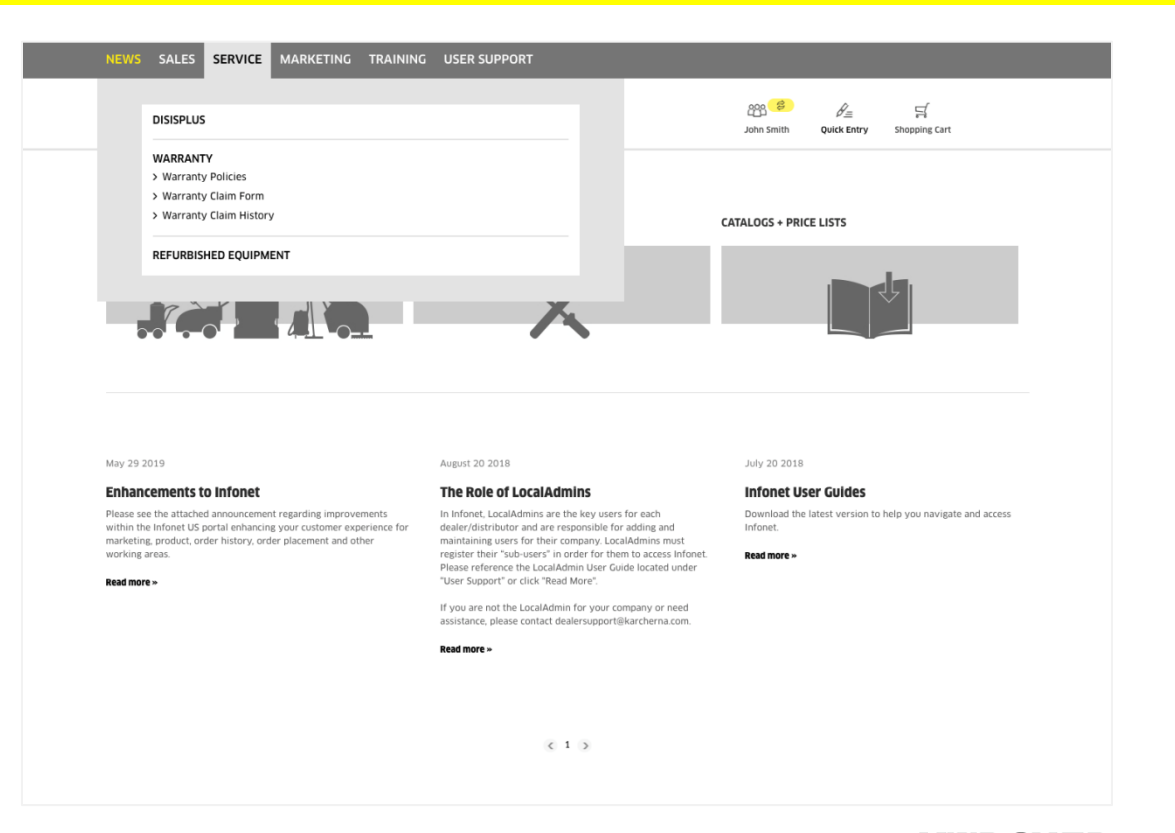

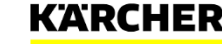

### WARRANTY POLICIES

• Double-click items within the menu to download pdfs on different policies

|                                        | ٩                                                     | 2005 🕄 🖉 🖉 🖉                                                           | 되<br>Shopping Cart |
|----------------------------------------|-------------------------------------------------------|------------------------------------------------------------------------|--------------------|
| SERVICE > Warranty > Warranty Policies |                                                       |                                                                        |                    |
| Warranty Policies                      |                                                       |                                                                        |                    |
| •                                      |                                                       |                                                                        | II                 |
| Content hous                           | Name                                                  | Last Modified                                                          | Size               |
|                                        | Industrial Kärcher Us Warranty Policy.pdf             | 11/8/2019                                                              | 55.83 KB           |
|                                        | Karcher+NA+warranty+policy+AFTER+4_15_17.pdf          | 11/8/2019                                                              | 87.728 KB          |
|                                        | Windsor warranty statement AFTER December 6, 2013.pdf | 11/8/2019                                                              | 140.418 KB         |
|                                        |                                                       |                                                                        |                    |
| LEGAL                                  | SUPPORT                                               | CONTACT                                                                |                    |
| Terms Of Use<br>Privacy Policy         | dealersupcort@karcherna.com                           | Kärcher Corporate Headquarters<br>4555 Airport Way<br>Denver, CO 80239 |                    |
|                                        |                                                       | Corporate Main Phone<br>877-722-6555                                   |                    |

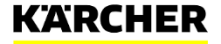

### WARRANTY CLAIM FORM – DATA ENTRY TAB

#### **Enter Warranty Details**

 Internal Work Order – enter your own reference number

#### **Machine Location**

 Address of where the machine is physically located

#### **Machine Information**

- SKU: x.xxx-xxx.x
- Serial #: allows up to 10 characters
- Date Sold to customer must come before Repair Date
- Cause Part #: do not enter machine sku

**NOTE:** Invoice numbers must be provided. For claims over \$30k, please contact kna.warranty@karcherna.com.

|                                     | C                                                               | 2                             | 283 😴 🎉<br>John Smith Quick Er        | try Shopping Cart |    |
|-------------------------------------|-----------------------------------------------------------------|-------------------------------|---------------------------------------|-------------------|----|
| SERVICE > Warranty > Warranty Claim | Form<br>s over \$30,000 cannot be entered online. P             | lease contact kna.warranty@ka | rcherna.com for claims over \$30,000. |                   |    |
| NARRANTY ENTR                       | Y                                                               |                               |                                       |                   |    |
| Data entry Details Overvie          | ew Confirmation                                                 |                               |                                       |                   |    |
| Enter Warranty Details              | internal Work Order/ PO # (Your reference #)                    | P012345                       | 0                                     |                   |    |
|                                     | Warranty                                                        | Warranty \$                   |                                       |                   |    |
| Machine Location                    | Customer Information (physical<br>location of machine)          | ABC Enterprises               | Country                               | USA               | ¢  |
|                                     |                                                                 |                               | State                                 | California        | ¢  |
|                                     | Street Address                                                  | 555 Main Street               | Zip code                              | 91501             |    |
|                                     | City                                                            | Burbank                       |                                       |                   |    |
| Machine information                 | Machine SKU (x.xxx-xxx.x)                                       | 1.009-101.0                   | BDP 51/1500 C                         |                   |    |
|                                     | Serial Number. i.e. 100242 or<br>E59408587                      | 123456                        | 0                                     |                   |    |
|                                     | Date Sold (to end customer)                                     | 12/01/2019                    |                                       |                   |    |
|                                     | Repair Date (actual finished date)                              | 12/06/2019                    |                                       |                   |    |
|                                     | Cause: Part # related to failure.<br>(do not enter machine SKU) | 8.600-495.0                   | BRUSH ROLLER 12"                      |                   |    |
|                                     |                                                                 |                               |                                       | NE                | хт |

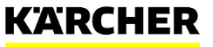

#### WARRANTY CLAIM FORM – DETAILS TAB

#### Damage Code: Select from the dropdown menu

**Working & Driving Time:** Can be entered at the nearest quarter, half or full hour

Hours on Unit: If the machine has hours, you can enter this here

#### **Bottom section:**

- Enter your associated parts or labor/travel diagnostic sku if this exists
- · Do not re-enter labor, mileage or distance
- Enter a part # and a description will automatically show
- **NEW:** In addition to pdfs or images, you can now upload video with your claim.
- **NOTE:** Browse for your file and be sure to click the Upload button before submitting.

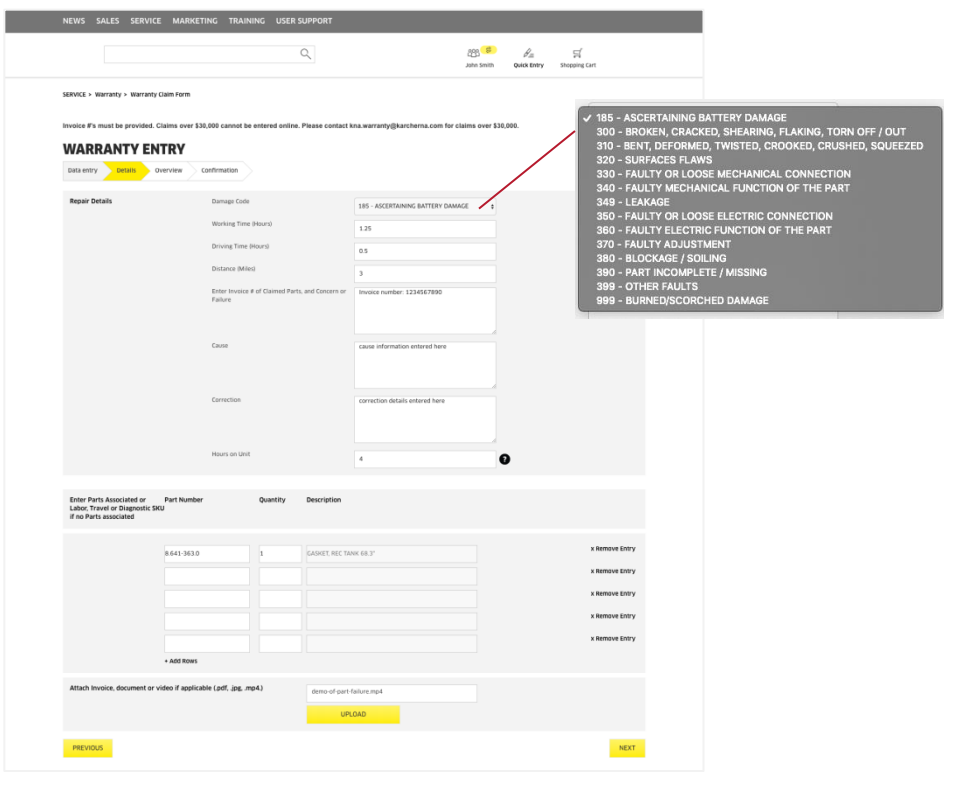

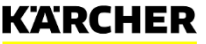

### WARRANTY CLAIM FORM – OVERVIEW

- This page provides a summary of the warranty entry
- Labor, Travel and Mileage are pulled in automatically from our SAP system. If you have a question about rates, please contact the warranty team at kna.warranty@karcherna.com
- Click Submit Warranty to finalize

|                                       | Q                                                                                                    | 년<br>년                                                                                                    | nn Smith Quick Entry          | 덝<br>Shopping Cart                          |
|---------------------------------------|----------------------------------------------------------------------------------------------------|----------------------------------------------------------------------------------------------------|-------------------------------|---------------------------------------------|
| SERVICE > Warranty > Warranty Claim I | form                                                                                                    | kna.warranty⊛karcherna.com for claim                                                                                                    | s over \$30,000.              |                                             |
| WARRANTY ENTR                         | Y                                                                                                    |                                                                                                    |                               |                                             |
| Data entry Details Overvie            | Confirmation                                                                                                    |                                                                                                    |                               |                                             |
| WARRANTY DETA                         | ILS                                                                                                    |                                                                                                    |                               |                                             |
| Warranty details                      | Warranty PD12345<br>Machine SKU 1009-101.0<br>Serial number: 123456<br>Purchase date: 2019-12-01<br>Repair date: 2019-12-01<br>Damage Code: 18.5 - ACSETNAING BATTERY<br>DAMAGE<br>Concern Pialure Invoice number: 1234567890<br>Cause cause information entered here<br>Correction correction details entered here<br>Hours on Unit 4 | Sold to Acct/Company<br>ABC Enterprises<br>555 Main Street<br>91501<br>Burbank                                                            |                               |                                             |
| Parts                                 | Part #                                                                                                    | Description                                                                                                    | Quantity                      | Price                                       |
| 000010<br>000020<br>000030<br>000040  | 8.641-363.0<br>9.849-103.0<br>9.849-104.0<br>9.849-105.0                                                                                                    | GASKET, REC TANK 68.3"<br>Class 200 Labor Rate - \$52 p/hr<br>Class 200 Travel Rate - \$25 p/hr<br>Class 200 Mileage Rate - \$0.37 p/mile | 1.0 PCE<br>1.25<br>0.5<br>3.0 | \$ 18.78<br>\$ 65.00<br>\$ 12.50<br>\$ 1.11 |
|                                       |                                                                                                    |                                                                                                    | Sum                           | \$ 97.39                                    |
| PREVIOUS                              |                                                                                                    |                                                                                                    |                               | SUBMIT WARRANTY                             |

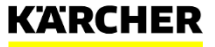

### **WARRANTY CLAIM FORM – CONFIRMATION**

- Warranty confirmation number is provided
- Download confirmation pdf
  - Shows list price
  - Does not say if the value has been approved or that a credit amount has been given
- Email confirmation will be sent to you from Kärcher North America
  - Note: Check your spam folder if you haven't received it

| NEWS SALES SERVICE MARKETING TRAIL                                              | NING USER SUPPORT                    |                                                                                        |                                   |                         |
|---------------------------------------------------------------------------------|--------------------------------------|----------------------------------------------------------------------------------------|-----------------------------------|-------------------------|
|                                                                                 | Q                                    | වුරුදු 😂<br>John Smith                                                                 | <i>B</i><br>⊒<br>Quick Entry      | 닭<br>Shopping Cart      |
| SERVICE > Warranty > Warranty Claim Form                                        |                                      |                                                                                        |                                   |                         |
| Invoice #'s must be provided. Claims over \$30,000 cannot b                     | e entered online. Please contact kna | warranty@karcherna.com for claims over \$3.                                            | D,000.                            |                         |
| WARRANTY ENTRY                                                                  |                                      |                                                                                        |                                   |                         |
| Data entry Details Overview Confirmation                                        | •                                    |                                                                                        |                                   |                         |
|                                                                                 |                                      |                                                                                        |                                   |                         |
| Thank you for your Warranty Claim<br>Your request was successfully transmitted. |                                      |                                                                                        |                                   |                         |
| CONFIRMATION OVERVIEW                                                           |                                      |                                                                                        |                                   |                         |
| Order Number: 5312453856                                                        |                                      |                                                                                        |                                   |                         |
| PDF DOWNLOAD PDF                                                                |                                      |                                                                                        |                                   |                         |
|                                                                                 |                                      |                                                                                        |                                   |                         |
|                                                                                 |                                      | CREATE A NEW WARRANTY REQUEST.                                                         | VIEW DETAIL                       | S IN WARRANTY RESEARCH. |
|                                                                                 |                                      |                                                                                        |                                   |                         |
|                                                                                 |                                      |                                                                                        |                                   |                         |
|                                                                                 |                                      |                                                                                        |                                   |                         |
|                                                                                 |                                      |                                                                                        |                                   |                         |
|                                                                                 |                                      |                                                                                        |                                   |                         |
| LEGAL                                                                           | SUPPORT                              | CONTACT                                                                                |                                   |                         |
|                                                                                 |                                      |                                                                                        |                                   |                         |
| Privacy Policy                                                                  | dealersupport@karcherna.com          | Kärcher Corpora<br>4555 Airport Wa                                                     | e Headquarters<br>y               |                         |
| Privacy Policy                                                                  | dealersupport@karcherna.com          | Kärcher Corpora<br>4555 Airport Wi<br>Denver, CO 8023<br>Corporate Main                | е неаоquarters<br>У<br>9<br>Phone |                         |
| Jerns of use<br>Privacy Policy                                                  | dealersupport@karcherna.com          | Karcher Corpora<br>4555 Airport W<br>Denver, CO 8023<br>Corporate Main<br>877-722-6555 | re Headquarters<br>9<br>Phone     |                         |

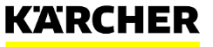

### WARRANTY CLAIM HISTORY

- Search past claims by confirmation number or by filtering search query
- Claim status is listed as In Progress or Completed (will show if all line items have been addressed)
- Click on claim number for a detailed view

|                          |                                                             | Q                                                          |                        |                          | දරුලු <mark>පි</mark><br>John Smith |                  | 닭<br>Shopping Cart |   |
|--------------------------|-------------------------------------------------------------|------------------------------------------------------------|------------------------|--------------------------|-------------------------------------|------------------|--------------------|---|
| SERVICE > Warranty > War | ranty Claim History                                         |                                                            |                        |                          |                                     |                  |                    |   |
| Warranty Claim Research  | i is based on Order Confirm<br>no's (535) will display in : | nation number only. Please<br>search results if available. | use order number 531 r | eceived at time of claim | i entry, or searc                   | h by general dat | e range. Any       |   |
| Search Order Confirmat   | ion 531                                                     |                                                            |                        |                          |                                     |                  |                    |   |
|                          |                                                             |                                                            |                        |                          |                                     | S                | EARCH              |   |
| List Claim by            |                                                             | Claims O All<br>tems O Refer                               | ence No.               |                          | Valid From<br>Valid To              | 12/01/2019       |                    |   |
|                          |                                                             | () Mate                                                    | rial No.               |                          |                                     |                  |                    |   |
|                          |                                                             |                                                            |                        |                          |                                     | S                | EARCH              |   |
| Claim No.                | Invoice No.                                                 | Reference No.                                              | Order Date             | Order Value              | Location                            | n                | Status             | ¢ |
|                          |                                                             |                                                            |                        |                          |                                     |                  |                    |   |

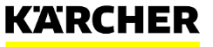

# MAKE A DIFFERENCE THANK YOU

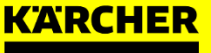

#### CONTACT

Warranty-specific questions:

Warranty Support kna.warranty@karcherna.com

Infonet website issues:

Infonet Dealer Support dealer.support@karcherna.com

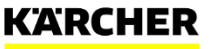